1. From the left-hand menu, click Class Information, then Class Search to search for a course.

4. To view the class details, click on the side arrow next to the lecture (LEC). Here you will find a course description, and course Attributes. It will show if the course can satisfy a DSAS general education requirement or not. This course can satisfy either the Social Science gen ed the Cross-Cultural Awareness gen ed, but . It could also count toward the Children's Literature, Asian Studies or Global Studies Certificate. Click on Add to Cart.

| <ul> <li>Piteburg</li> </ul> | h Campus 1000-LEC (30687) -                        | AT TuTh 1                           | 1:00 am 11:50 am 157 | Benedum 08/27 - 12/10 Gabby Yearwood | ☑ 32/200 ▲   |
|------------------------------|----------------------------------------------------|-------------------------------------|----------------------|--------------------------------------|--------------|
| INFORMAT                     | TION                                               |                                     | DETAILS              |                                      |              |
| Class Num                    | iber: 30687                                        |                                     | Instructor:          | Gabby Yearwood                       |              |
| Career:                      | Undergraduate                                      |                                     | Dates                | 1001732/3077-01314/217037-011        |              |
| Session;                     | Academic Term                                      |                                     | Mir 201              | Tuts 11:00am - 11:50am               |              |
| 10048                        | 3 Units                                            |                                     | Room                 | 157 Benedum Hall                     |              |
| Gradi                        | LG/SNC Elective B                                  | 45/3                                | Campus               | Pittsburgh Compus                    |              |
| Desci                        | appion: By examining the<br>theoretheast the set   | behavior and customs of peoples     | Location.            | Pittsburgh Campus                    |              |
|                              | means to be hum                                    | an. We will describe the patterns   | Components           | Lecture Required, Recitata           | Iquired      |
|                              | marriage, family o                                 | rganization, warfare and political  |                      |                                      | See Location |
|                              | behavior, econom                                   | ic systems, rituals, etc., Of other |                      |                                      |              |
|                              | peoples, especial                                  | y those of tribal societies, and    |                      |                                      | 1.42         |
|                              | compare these wi                                   | th American social patterns.        |                      |                                      |              |
|                              | Anthropological films and slide presentations will |                                     |                      |                                      | 0            |
| s Attributes:                | Physical Contraction                               | 2014                                |                      |                                      |              |
|                              | DSAS Social Science General Ed. Requirement        |                                     |                      |                                      |              |
| Childre ('s Literature       |                                                    |                                     |                      |                                      |              |
|                              | SCI Patron of the Converter up                     | ວຣົລາລະເຈົ້າຮູ້ເປັນໃນສະ mirq.       |                      |                                      |              |
|                              | SCSS Contexts: So                                  | oc/Behav. GE. Reg.                  |                      |                                      |              |
|                              | Asian Studies                                      |                                     |                      |                                      |              |
|                              | Global Stockes                                     |                                     |                      |                                      |              |
| TEXTBOOX7 -                  |                                                    |                                     | AVAILABILITY         |                                      |              |
|                              |                                                    |                                     |                      |                                      |              |
|                              |                                                    |                                     | A&S LC In the Museum |                                      |              |
|                              |                                                    |                                     |                      | Reserved Seats Open:                 | 15/15        |
|                              |                                                    |                                     |                      | Reserved until:                      | 08/13/2021   |
|                              |                                                    |                                     | Add To Planner       | Add To Schedule Builder Add To Car   | t Enroll     |

5. This will bring up the recitations associated with the ANTH 0780 course. Choose one that is open (showing as a green square) and then click continue.

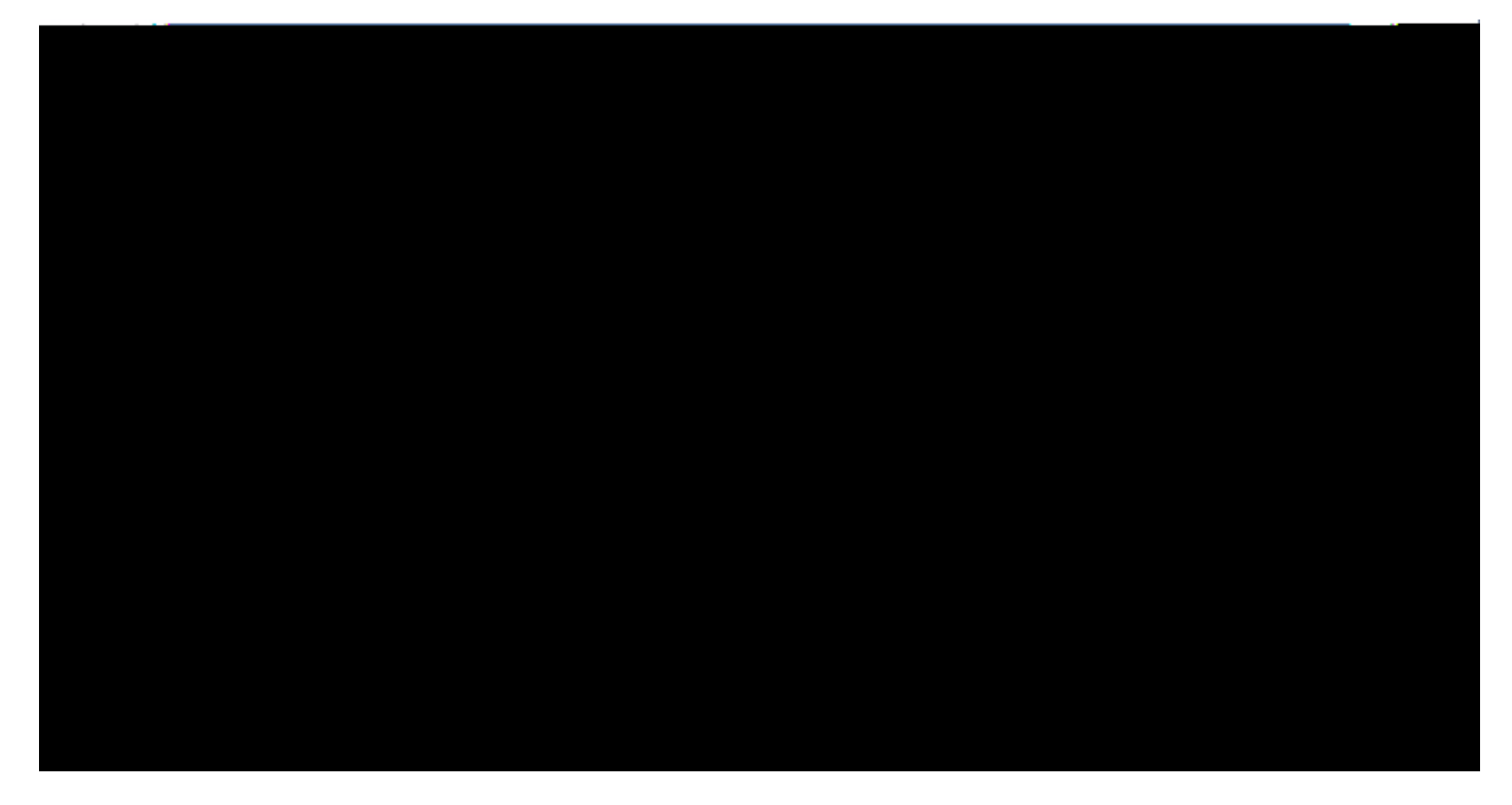

6. Click on Save. That will bring you back to your dashboard.

| Enrolleranter         | A.S.S.C. Contention                                                                                                    | υ.              |
|-----------------------|----------------------------------------------------------------------------------------------------|-----------------|
| Foundry MEUS          | THE PROPERTY AND A LONG TO A LONG TO A L | SI SERECANO ARI |
|                       | L upstig Nr.                                                                                                    | 4.5             |
| anaoni in militi<br>T | "cetter Grade Officer and second and a the                                                                                                    |                 |
|                       | 🗋 Wait list if člašs ik full                                                                                                    |                 |
|                       | Carcel                                                                                                    | Save            |

7.

9. Lastly, click on Enroll.

| Shopping Cart                         | <b>N</b>           |
|---------------------------------------|--------------------|
| Sthedules Fall Term 2021-2022         |                    |
|                                       |                    |
|                                       | 01-7-              |
| A A A A A A A A A A A A A A A A A A A | NTH 0780           |
|                                       | 11 Sec. 12 Sec. 14 |
|                                       |                    |
|                                       |                    |
|                                       |                    |

If you come across a course that is showing as open with 0 seats, but has a symbol next to it, the course may or may not be open to you. As the example below shows, the remaining open seats in the ADMJ 0500 course are restricted to students in the College of General Studies and therefore if you are in another Pitt School such as the Dietrich School of Arts & Sciences or Engineering or Nursing or the College of Business Administration etc. you would not be able to enroll in that course at this time and will need to choose an alternative course.

In the next example, it shows a course that is closed and has a waitlist available. Although the HIST 0150 course is closed, it shows that there are 20 out of 20 waitlist spots available. As a student you can waitlist for up to 8 credits worth of coursework. Waitlisted credits do not go towards full time enrollment as you are not technically enrolled in the course(s) yet. It is only if a seat becomes available that you would move from being on the waitlist to being formally enrolled in the course for credit(s). The waitlist process runs on the hour ever hour. If enrolled, you will receive an email to your Pitt account from the regist